# ИНСТРУКЦИЯ CALIX T073G

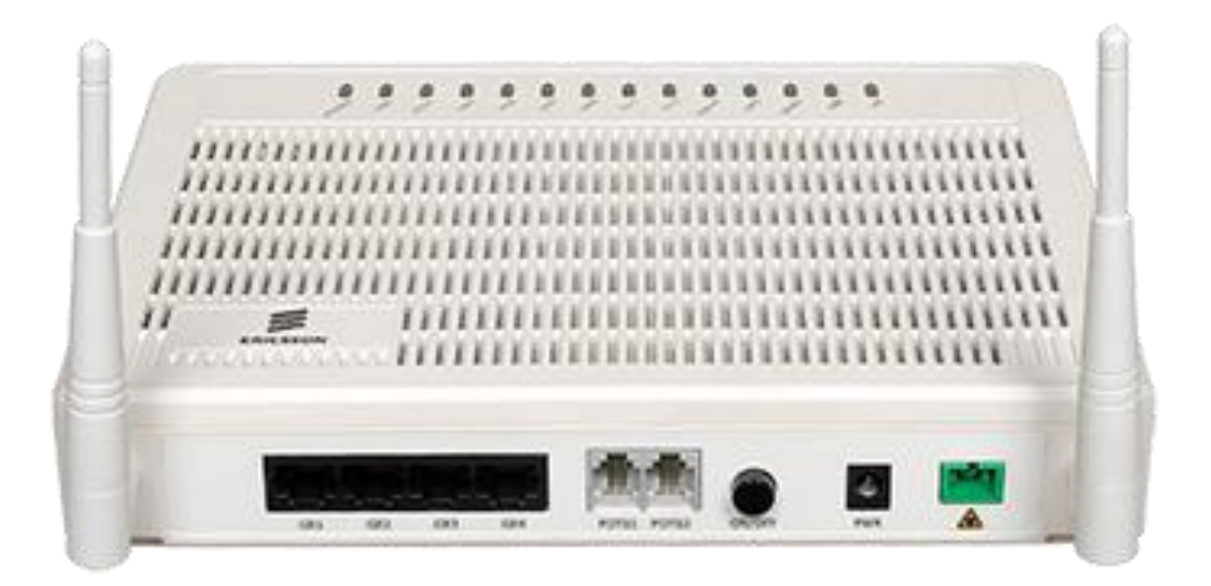

## 1. ВНЕШНИЙ ВИД УСТРОЙСТВА

#### 1.1 ЗАДНЯЯ ПАНЕЛЬ

#### ОПИСАНИЕ ПОРТОВ И КНОПОК

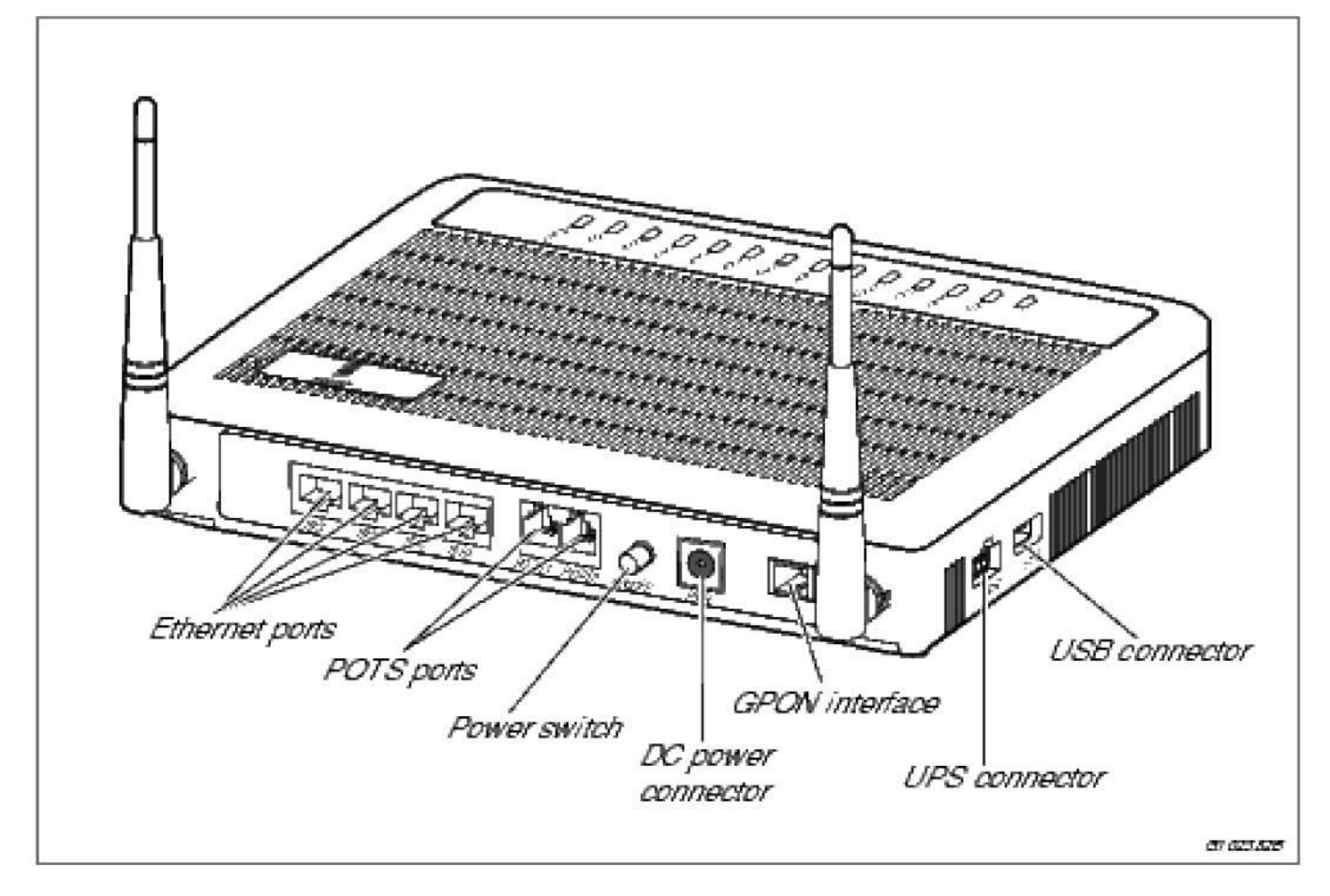

|                    | НАИМЕНОВАНИЕ                                                                                                    | КОЛИЧЕСТВО |
|--------------------|----------------------------------------------------------------------------------------------------|------------|
| GE1-GE4 - Ethernet | Гигабитный Ethernet порт                                                                                                    | Δ          |
| ports              |                                                                                                    |            |
| POTS ports         | Порт подключения телефона (не используется)                                                                                   | 2          |
| POWER switch       | Кнопка вкл/выкл питания                                                                                                    |            |
| DC Power connector | Разъем для подключения питания                                                                                                |            |
| GPON interface     | оптический порт GPON                                                                                                    | 1          |
| UPS connector      | Разъем для подключения UPS                                                                                                    | 1          |
| USB connector      | Разъем для подключения устройств хранения данных для<br>создания FTP-сервера, доступного из сети Интернет и локальной<br>сети | 1          |

#### 1.2 ВЕРХНЯЯ ПАНЕЛЬ

ОПИСАНИЕ СВЕТОДИОДНЫХ ИНДИКАТОРОВ

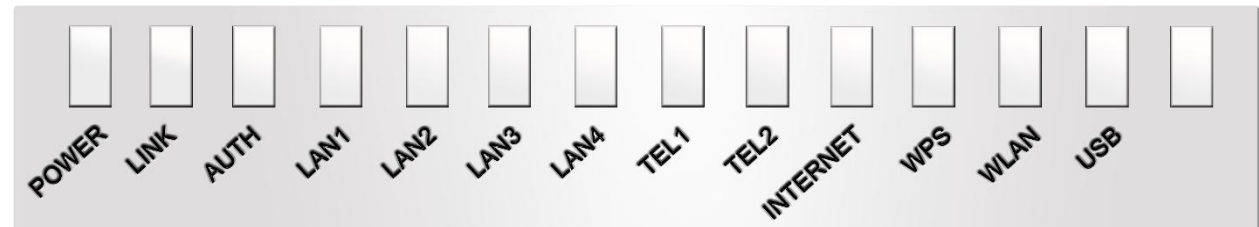

| ИНДИКАТОР                                           | ЦВЕТ    | РЕЖИМ           | ОПИСАНИЕ                                                            |
|-----------------------------------------------------|---------|-----------------|---------------------------------------------------------------------|
|                                                     |         | Горит           | Питание включено                                                    |
|                                                     | Зеленый | Медленно мигает | ONT работает от UPS                                                 |
| Power - питание                                     |         | Быстро мигает   | ОNТ загружается                                                     |
|                                                     | Красный | Горит           | Низкий заряд на UPS                                                 |
|                                                     | 2       | Горит           | Оптическое соединение установлено                                   |
| LINK - соединение                                   | зеленыи | Не горит        | Оптическое соединение не установлено                                |
|                                                     |         | Горит           | ONT авторизовано                                                    |
| AUTH - авторизация                                  | Зеленый | Мигает          | ОNТ в процессе авторизации                                          |
|                                                     |         | Не горит        | ОNТ не авторизовано                                                 |
|                                                     |         | Горит           | Устройство подключено, но передачи данных нет                       |
| LANI, LANZ, LAN3, LAN4                              | Зеленый | Мигает          | Идет передача данных                                                |
| - Етнегнет порты                                    |         | Не горит        | Устройство не подключено или ONT выключено                          |
|                                                     |         | Горит           | абонент зарегистрирован                                             |
| TEL1, TEL2 - телефонные                             | Зеленый | Мигает          | Происходит разговор                                                 |
| порты (не используются)                             |         | Не горит        | Абонент не получил регистрацию в телефонной сети или ONT выключено. |
| Internet - статус<br>подключения к сети<br>Интернет | Зеленый | Горит           | РРРоЕ учетная запись успешно прошла регистрацию                     |
|                                                     | Зеленый | Горит           | Зарегистрирован успешно                                             |
| WPS - статус                                        | Желтый  | Мигает          | Находится в процессе регистрации                                    |
| подключения по WPS                                  | Красный | Мигает          | Обнаружена ошибка при регистрации                                   |
|                                                     |         | Не горит        | WPS не активирована                                                 |
| WLAN - статус                                       |         | Горит           | Беспроводная сеть активирована                                      |
| подключения к                                       | Зеленый | Мигает          | Происходит передача по беспроводной сети                            |
| беспроводной сети                                   |         | Не горит        | Беспроводная сеть не активирована                                   |
| USB - статус                                        |         | Горит           | USB интерфейс подключен, но не происходит передача по интерфейсу    |
| подключения по USB                                  | Зеленый | Мигает          | Происходит передача данных по USB интерфейсу                        |
|                                                     |         | Не горит        | USB интерфейс не подключен                                          |

#### 2.1. ПОДГОТОВКА К РАБОТЕ

- ✓ Переключите кнопку питания в положение OFF (Выкл.);
- Подключите оптический патчкорд в оптический разъем (зеленый цвет);
- ✓ Подключите адаптер питания к ONT и переключите кнопку питание в положение ON (Вкл.);
- ✓ ОNT готов к работе, когда установится следующая индикация:
  - POWER горит;
  - LINK горит;
  - AUTH горит;
  - WLAN горит.

ВНИМАНИЕ! Если устройство не включается, сначала убедитесь, что кабель питания подключен правильно и затем снова включите. Если проблема повторится, обратитесь в службу технической поддержки по номеру 1144

После того, как Вы убедитесь, что Ваш ОNT готов к работе можно подключить интерфейсные кабеля от компьютера и SetTopBox (IP-TV приставки).

ВНИМАНИЕ! Услуга IP-телевидение (кроме услуги «Архив» и «Видеотека») не работает по технологии Wi-Fi и доступна только при подключении к портам GE1 или GE2

#### 2.2 НАСТРОЙКА КОМПЬЮТЕРА

Проверьте, что компьютер настроен на автоматическое получение IP адреса. Для этого:

- Нажмите кнопку «ПУСК»;
- ✓ Выберите пункт меню «НАСТРОЙКА» -> «ПАНЕЛЬ УПРАВЛЕНИЯ» -> «СЕТЬ И УДАЛЕННЫЙ ДОСТУП К СЕТИ» -> «ПОДКЛЮЧЕНИЕ ПО ЛОКАЛЬНОЙ СЕТИ». В появившемся окне (рис.1) нажмите кнопку «СВОЙСТВА»:

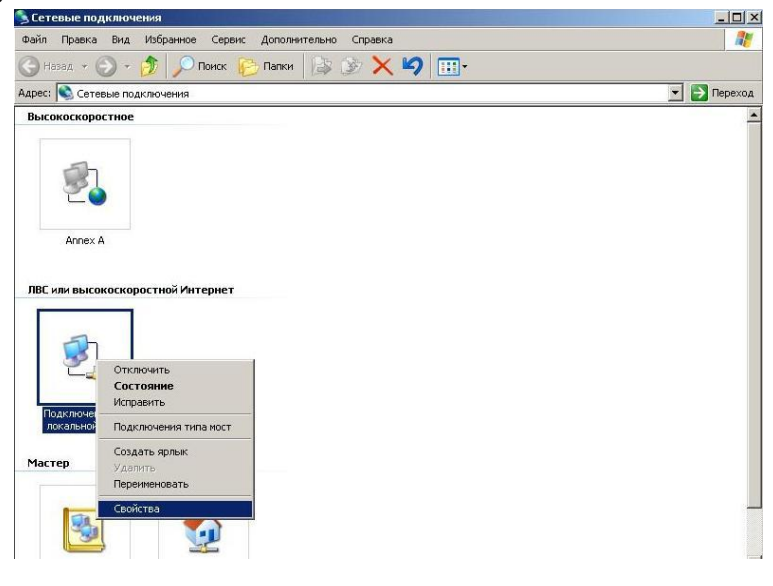

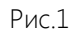

✓ В появившемся окне (рис. 2) выберите «Протокол Интернета (TCP/IP)» и нажмите кнопку «Свойства»:

| Тодключение через:                                                                          |                                           |                            |
|---------------------------------------------------------------------------------------------|-------------------------------------------|----------------------------|
| SiS 900-Based PCI Fas                                                                       | t Ethernet Ad                             | Настроить                  |
| <ul> <li>Служба доступа к ф</li> <li>Планировщик паке</li> <li>Протокол Интернет</li> </ul> | айлам и принт<br>тов QoS<br>а (TCP/IP)    | ерам сетей Місго           |
| Установить                                                                                  | Jдалить                                   | Свойства                   |
| Описание<br>Протокол ТСР/IР - станда<br>сетей, обеспечивающий о<br>взаимодействующими се    | артный протоко<br>связь между ра<br>тями. | ол глобальных<br>азличными |
|                                                                                             |                                           | пасти чвеломлений          |

✓ В появившемся окне (рис. 3) выберите «Получить IP-адрес автоматически» и «Получить адрес DNS-сервера автоматически» и нажмите кнопку «ОК».

| йства                     | : Протокол Интернета (Т(                                                                  | P/IP)                               |                          |                        | ?      |
|---------------------------|-------------------------------------------------------------------------------------------|-------------------------------------|--------------------------|------------------------|--------|
| Ібщие                     | Альтернативная конфигура                                                                  | ция                                 |                          |                        |        |
| Парам<br>поддер<br>IP мож | етры IP могут назначаться а<br>живает эту возможность. В п<br>но получить у сетевого адми | этоматиче<br>противном<br>нистратор | :СКИ, 6<br>И СЛУЧ<br>)а. | если сеть<br>ае параме | тры    |
| ΘП                        | олучить IP-адрес автоматиче                                                               | ски                                 |                          |                        |        |
| -С и                      | спользовать следующий IP-а                                                                | дрес: —                             |                          |                        |        |
| IP-ap                     | ipec:                                                                                     | 1 820                               | - 74-                    | W                      |        |
| Мас                       | ка подсети                                                                                | -                                   |                          | +                      |        |
| Осн                       | овной шлюз.                                                                               | 0.00                                | 1                        | ÷                      |        |
| о п<br>- С и              | олучить адрес DNS-сервера /<br>спользовать следующие адр                                  | автоматич<br>eca DNS-c              | нески<br>сервеј          | оов:                   |        |
| Пре                       | дпочитаемый DNS-сервер:                                                                   |                                     | - 11                     | 4                      |        |
| Альт                      | гернативный DNS-сервер:                                                                   | J                                   | 78                       | 1                      |        |
|                           |                                                                                           |                                     |                          | Дополни                | тельно |
|                           |                                                                                           | 1                                   | οv                       | 1                      | 0      |
|                           | Рис                                                                                       | 3                                   |                          |                        |        |

#### 2.3 СХЕМА ПОДКЛЮЧЕНИЯ ОNT T073G

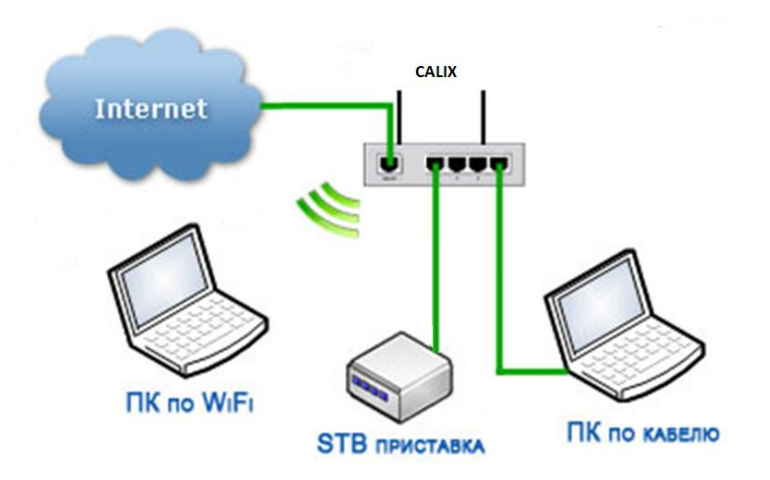

#### 2.4 WEB–ИНТЕРФЕЙС ПОЛЬЗОВАТЕЛЯ

В этом разделе описывается, как получить доступ к устройству через web-интерфейс пользователя (GUI) с помощью интернет-браузера (например, Internet Explorer версии 5.0 и более поздних версий).

Для доступа к настройкам ONT Calix T073G:

- Запустите Интернет-браузер;
- Введите в адресной строке IP-адрес Вашего устройства 192.168.1.1 и нажмите ENTER;
- В появившемся диалоговом окне введите Username: admin, Password: admin и нажмите Login для продолжения (рис.4).

| GPON Home Gateway Login |       |  |  |  |
|-------------------------|-------|--|--|--|
| Username                |       |  |  |  |
| Password                |       |  |  |  |
| Login                   | Reset |  |  |  |
| F                       | Рис.4 |  |  |  |

После удачной авторизации вы попадёте на главную страницу web-интерфейса ONT T073G (рис.5):

|                          | Домашний роутер GPON              |                               | Выйти |
|--------------------------|-----------------------------------|-------------------------------|-------|
| €Статус                  | Статус > Информация об устройстве | 2                             |       |
| Информация об устройстве |                                   |                               |       |
| Ctatyc LAN               | Vernoverno                        | SBM4E00ADA                    |       |
| Статус WAN               | устроиство                        | SBM4F00ARA                    |       |
| ЭСеть                    | Серийный номер                    | ERSN0022FC55                  |       |
| Безопасность             | Версия устройства                 | T073G                         |       |
| Эдоп. настройки сети     |                                   |                               |       |
| •Обслуживание устройства | Версия прошивки                   | R4.1.38.029                   |       |
|                          | Время без перезагрузки            | 1 hour 52 minutes 37 seconds. |       |
|                          |                                   | Обновить                      |       |
|                          | Рис.5                             |                               |       |

Изменить пароль доступа в web-интерфейс можно в соответствующем разделе меню: Обслуживание устройства -> Установка пароля WEB меню (рис.6):

|                              | Домашний роутер GPON                    |               | Выйти |
|------------------------------|-----------------------------------------|---------------|-------|
| вСтатус                      | Обслуживание устройства > Установка пар | роля WEB меню |       |
| <sup>≇</sup> Сеть            |                                         |               |       |
| Безопасность                 |                                         |               |       |
| •Доп. настройки сети         | Текущий пароль                          |               |       |
| Обслуживание устройства      | Новый пароль                            |               |       |
| Установка пароля WEB меню    | Повторите ввод парода                   |               |       |
| Установка PLOAM пароля       |                                         |               |       |
| Сохранение конфигурации      | Подсказка                               |               |       |
| Восстановление конфигурации  |                                         |               |       |
| Перезагрузка устройства      | Сохранит                                | Обновить      |       |
| Сброс к заводским настройкам |                                         |               |       |
| Диагностика                  |                                         |               |       |
| Журнал событий               |                                         |               |       |

#### 2.5 УСТАНОВКИ ПО УМОЛЧАНИЮ

Ниже кратко указаны заводские настройки Calix T073G:

- LAN IP address: 192.168.1.1;
- LAN subnet mask: 255.255.255.0;
- Доступ пользователя (логин: admin, пароль: admin);
- Имя Wi-Fi сети (SSID) и ее пароль указаны на наклейке ONT (рис.7):

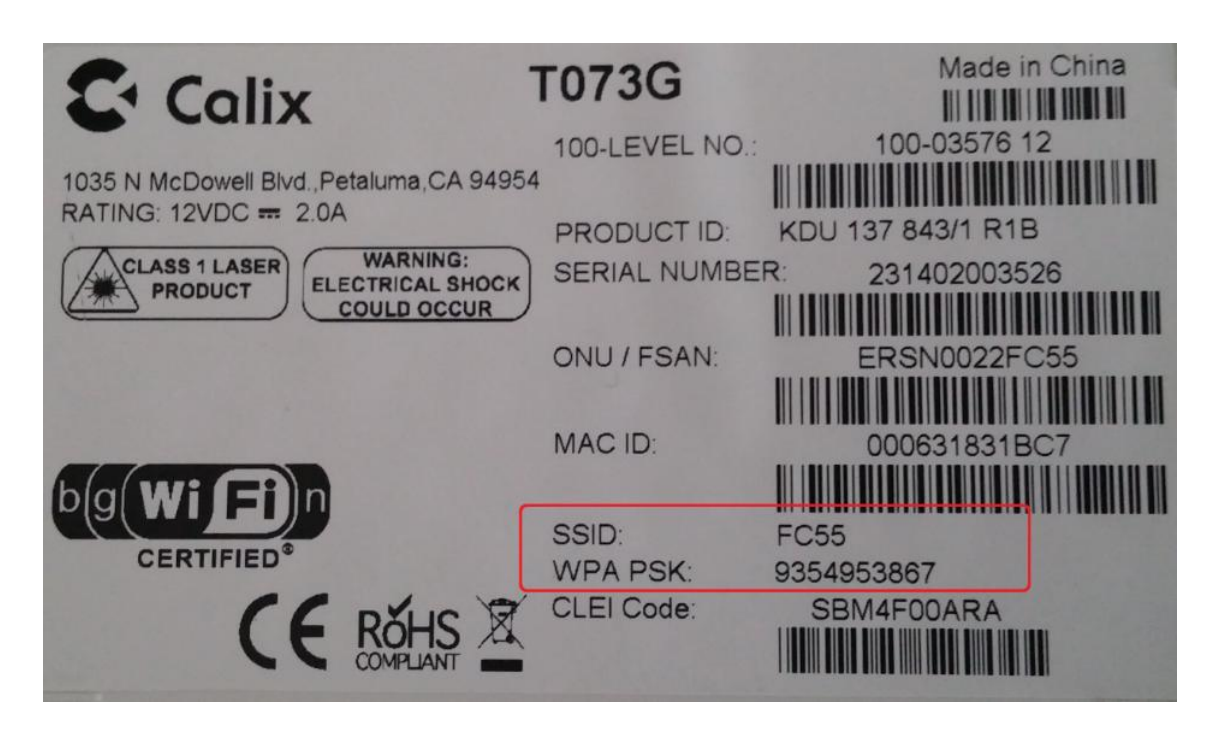

Рис.7

#### 2.6 ИЗМЕНЕНИЕ НАСТРОЕК БЕСПРОВОДНОЙ СЕТИ ДЛЯ ОNT T073G

Если необходимо, можно переименовать Вашу беспроводную сеть, а также изменить пароль доступа:

- ✓ Выберите тип безопасности WPA1/WPA2;
- ✓ Тип шифрования AES;
- Ключ безопасности можете использовать значение по умолчанию или указать собственный ключ (рис.8):

|                             | Домашний роутер GPON | E                  |
|-----------------------------|----------------------|--------------------|
| ≢Статус                     | Сеть > WiFi          |                    |
| €Сеть<br>LAN<br>WAN<br>WiFi | Включить             | 8                  |
| *Безопасность               | Тип WiFi стандарта   | auto(b/g/n) ▼      |
| Доп. настройки сети         | Канал                | Авто               |
| Обслуживание устройства     | Мощность передачи    | 100%               |
|                             | Выбор SSID           | SSID1 V            |
|                             | Имя SSID             | WiFi-FC552         |
|                             | Включить SSID        | вкл 🔻              |
|                             | Сообщать всем SSID   | вкл 🔻              |
|                             | Скрыть SSID          | выкл 🔻             |
|                             | Включить WPS         | вкл 🔻              |
|                             | Tun WPS              | PBC V              |
|                             | Значение PIN         |                    |
|                             | WP                   | 'S Connect         |
|                             | Тип шифрования       | WPA/WPA2 Persona 🔻 |
|                             | Версия WPA           | WPA1/WPA2 ¥        |
|                             | Тип шифрования WPA   | AES T              |
|                             | Ключ WPA             | 9354953867         |

#### Рис.8

### 2.7 СПЕЦИФИКАЦИЯ:

| БЕСПРОВОДНАЯ СЕТЬ               | USB                                      | РАЗМЕРЫ         |
|---------------------------------|------------------------------------------|-----------------|
| 2.4 GHz стандарта 802.11b/g/n   | Класс памяти USB 2.0                     | высота: 41 мм.  |
| 2x2 MIMO внешние антенны        | файловая система (MSC) FAT, FAT32 и NTFS | длина: 229 мм.  |
| Поддержка нескольких SSIDs      |                                          | ширина: 174 мм. |
| WPS, WPS кнопка                 |                                          | вес: 640 гр.    |
| Безопасность беспроводной сети: |                                          |                 |
| защита WI-FI доступа            |                                          |                 |
| (WPA/WPA2), WEP, фильтр по      |                                          |                 |
| МАС адресу                      |                                          |                 |